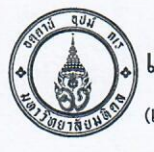

# แบบเสนอผลงานกิจกรรมพัฒนาคุณภาพประเภทรายบุคคล(KAIZEN)

(แบบฟอร์ม F-WI-RA-QS-201/03)

สำหรับงานพัฒนาคุณภาพงาน วันลงทะเบียน....

| ชื่อ-สกุล นางสาววรางคณา         | พุฒศรี เบอร์ติดต่อ02-2010388, 065-96169       | 53 Email Address <u>warangkana912meaw@gmail.com</u> ภาควิชา/ หน่วยงานจริยธรรมการวิจัยในคน |
|---------------------------------|-----------------------------------------------|-------------------------------------------------------------------------------------------|
| ชื่อ-สกุล นางสาววรางคณา         | พุฒศรี รหัสบุคคล 011820 (ข้อมูลผู้รับเงินโอ   | นเข้าบัญชีเงินเดือนผ่านรหัสบุคคลกรณีที่ผลงานผ่านเกณฑ์ - กรุณาระบุให้ครบ)                  |
| <b>หมายเหตุ</b> :- ผลงานทุกประเ | ภทที่ส่งประกวดเป็นลิขสิทธิ์ของคณะฯ ห้ามมิให้เ | มู้ใดนำไปเผยแพรโดยไม่ได้รับอนุญาต                                                         |
| โปรดเขียน 🖌 ในช่อง              | 🗹 อนุญาตให้เผยแพร่ผลงานทางWebsite             | 🗌 ไม่อนุญาตให้เผยแพร่ผลงานทางWebsite                                                      |
| (โปรดระบุ)                      | 🗹 ไม่ต้องการต่อยอดผลงานเป็น R2R               | 🗌 *ต้องการต่อยอดผลงานเป็น R2R                                                             |

|                                                                                                    |                                                                                                    |                                                                                                    | ชื่อผลงาา                                                                                                    | น "ลงทะเบียนปุ๊บ รู้ผลปั๊บ"                                                                                                    |
|----------------------------------------------------------------------------------------------------|----------------------------------------------------------------------------------------------------|----------------------------------------------------------------------------------------------------|----------------------------------------------------------------------------------------------------|----------------------------------------------------------------------------------------------------|
| 1                                                                                                    | .สภาพปัญหา                                                                                                    | <mark>า่อน</mark> ปรับปรุง                                                                                                    |                                                                                                    | 2.กระบวนการปรับปรุง/สภาพ <u>หลัง</u> ปรับปรุง                                                                                                    |
| สภาพปัญหาก่อนปรับปรุง<br>หน่วยจริยธรรมกา<br>การวิจัยแก่บุคลากรทั้งภาย<br>การอบรมด้านจริยธรรมฯ ห<br>อำนวยความสะดวกแก่ผู้เข้<br>กรอกใบสมัครในรูปแบบกร<br>การลงทะเบียนด้วยตนเอง<br>ให้ผู้เข้าร่วมอบรมเสียเวลาใ<br>เปลี่ยนแปลงรูปแบบการลง<br>(google form) และมีระบบ<br>เปลี่ยนแปลงรูปแบบการลง<br>(google form) และมีระบบ<br>เปลี่ยนแปลงรูปแบบการลง<br>(google form) และมีระบบ<br>เปลี่ยนแปลงรูปแบบการลง<br>(google form) และมีระบบ<br>เปลี่ยนแปลงรูปแบบการลง<br>(google form) และมีระบบ<br>เปลี่ยนแปลงรูปแบบการลง<br>(google form) และมีระบบ<br>เปลี่ยนแปลงรูปแบบการลง<br>(google form) และมีระบบ<br>เปลี่ยนแปลงรูปแบบการลง<br>เปลี่ยนแปลงรูปแบบการลง<br>(google form) และมีระบบ<br>เปลี่ยนแปลงรูปแบบการลง<br>เปลี่ยนแปลงรูปแบบการลง<br>(google form) และมีระบบ<br>เปลี่ยนแปลงรูปแบบการลง<br>เปลี่ยนแปลงรูปแบบการลง<br>เปลี่ยนเปล่างรูปแบบการลง<br>เปลี่ยนแปลงรูปแบบการลง<br>เปลี่ยนแปลงรูปแบบการลง<br>เปลี่ยนแปลงรูปแบบการลง<br>เปลี่ยนแปลงรูปแบบการลง<br>เปลี่ยนเปล่างรูปแบบการลง<br>เปลี่ยนเปล่างรูปแบบการลง<br>เปลี่ยนแปลงรูปแบบการลง<br>เปลี่ยนแปลงรูปแบบการลง<br>เปลี่ยนแปลงรูปแบบการลง<br>เปลี่ยนแปลงรูปแบบการลง<br>เปลี่ยนเปล่างรูปเปลี่ยนไปไม้เปลี่ยนไปไม้เปล่างรูปเปลี่ยน<br>เปลี่ยนเปล่างรูปเปลี่ยน<br>เปลี่ยนเปล่างรูปเปลี่ยน<br>เปลี่ยนเปล่างรูปเปลี่ยน<br>เปลี่ยนไปไม้เปลี่ยน<br>เปลี่ยน<br>เปลี่ยน<br>เปลี่ยน<br>เปลี่ยน<br>เปลี่ยน<br>เปลี่ยน<br>เปลี่ยน<br>เปลี่ยน<br>เปลี่ยน<br>เปลี่ยน<br>เปลี่ยน<br>เปลี่ยน<br>เปลี่ยน<br>เปลี่ยน<br>เปลี่ยน<br>เปลี่ยน<br>เปลี่นนนนนนนนนนนนนนนนนนนนนนนนนนนนนนนนนนนน | กรวิจัยในคน เป็น<br>ในและภายนอก<br>กางหน่วยงานจึง<br>ารับการอบรม เล่<br>เรอาษ และผู้เข้า<br>หรือรอตรวจสอบ<br>เนการติดตามผล<br>ทะเบียนใหม่เป็น<br>บตอบรับการลง<br> | มหน่วยงานที่ให้<br>คณะฯ โดยผู้วิจั<br>ด้ดอบรมด้านจ<br>ถุ้มการลงทะเบี<br>รับการอบรมด้<br>เรายชื่อผู้มีสิทธิ์<br>การลงทะเบีย<br>แกรลงทะเบีย<br>แบบอั<br>ทะเบียนแบบอั<br>ทะเบียนแบบอั<br>เรายชื่อผู้มีสิทธิ์<br>การลงทะเบีย<br>แบบอั<br>เรายชื่อผู้มีสิทธิ์<br>เรายชื่อผู้มีสิทธิ์<br>เป็นเบบอั<br>เรายชื่อผู้มีสิทธิ์<br>เรายชื่อผู้มีสิทธิ์<br>เรายชื่อผู้เรายชิง<br>เรายชิง<br>เ | ข้าริการสนับสนุนด้าน<br>มัยทุกคนจำเป็นต้องผ่าน<br>ริยธรรมขึ้นมา เพื่อ<br>ยนเข้าร่วมอบรมโดย<br>องโทรศัพท์สอบถามผล<br>เข้าอบรมหน้าเว็บไซต์ทำ<br>แ ดังนั้นทางหน่วยงานจึง<br>นผ่านระบบออนไลน์<br>ทโนมัติ<br>รัณฑรรรม<br>เป็นมัติ<br>รัณฑรรรม<br>เป็นมีการร้อง<br>เป็นมีการร้าง<br>เป็นมีการร้าง<br>เป็นมีการร้าง<br>เป็นที่รังหนังเป็นข้าง<br>เป็นมีการร้าง<br>เป็นมีการร้าง<br>เป็นที่ไปไปการระบบออนไลน์<br>เป็นมีการร้าง<br>เป็นมีการร้าง<br>เป็นที่การร้าง<br>เป็นมีการร้าง<br>เป็นที่ไปไปการระบบออนไลน์<br>เป็นมีการร้าง<br>เป็นมีการร้าง<br>เป็นมีการร้าง<br>เป็นที่ไปไปการร้าง<br>เป็นที่ไปไปการร้าง<br>เป็นที่ไปไปการร้าง<br>เป็นที่ไปการร้าง<br>เป็นที่ไปการร้าง<br>เป็นมีการร้าง<br>เป็นที่ไปการร้าง<br>เป็นไม้เป็นที่<br>เป็นมีการร้าง<br>เป็นมีการร้าง<br>เป็นมีการร้าง<br>เป็นมีการร้าง<br>เป็นมีการร้าง<br>เป็นมีการร้าง<br>เป็นมีการร้าง<br>เป็นมีการร้าง<br>เป็นมีการร้าง<br>เป็นมีการร้าง<br>เป็นมีการร้าง<br>เป็นมีการร้าง<br>เป็นมีการร้าง<br>เป็นที่ไปการร้าง<br>เป็นที่ไปการร้าง<br>เป็นมีการร้าง<br>เป็นมีการร้าง<br>เป็นที่ไปการร้าง<br>เป็นที่ไปการร้าง<br>เป็นที่ไปการร้าง<br>เป็นที่ไปการร้าง<br>เป็นที่ไปการร้าง<br>เป็นที่ไปการร้าง<br>เป็นที่ไปการร้าง<br>เป็นที่ไปการร้าง<br>เป็นที่ไปการร้าง<br>เป็นที่ไปการร้าง<br>เป็นที่ไปการร้าง<br>เป็นที่ไปการ้าง<br>เป็นที่ไปการร้าง<br>เป็นที่นี้<br>เป็นที่ไปการร้าง<br>เป็นนี้<br>เป็นที่ไปการ้าง<br>เป็นที่น้า<br>เป็นที่นาง<br>เป็นที่ง<br>เป็นที่นาง<br>เป็นที่<br>เป็นมีการ<br>เป็นไปการ<br>เป็นที่<br>เป็นที่<br>เป็นมีการ<br>เป็นนี้<br>เป็นที่<br>เป็นที่<br>เป็นนี้<br>เป็นนี้<br>เป็นนี้นาง<br>เป็นนี้<br>เป็นนี้<br>เป็นนี้<br>เป็นนี้น้านี้<br>เป็นนี้<br>เป็นนี้<br>เป็นนี้<br>เป็นน้าน้าง<br>เป็นนี้<br>เป็นนี้<br>เป็นนี้น้าง<br>เป็นนี้<br>เป็นนี้<br>เป็นนี้<br>เป็นนี้<br>เป็นนี้<br>เป็นนี้<br>เป็นนี้<br>เป็นนี้น้าน้าง<br>เป็นนี้<br>เป็นนี้<br>เป็นนี้<br>เป็นน้าน้าง<br>เป็นนี้<br>เป็นนี้<br>เป็นน้า<br>เป็นน้านน้านนน้า<br>เป็นนนนน้า<br>เป็นนน้า<br>เป็นน้าง<br>เป็นนนนนนนนนนน | <ul> <li>สภาพการทำงานใหม่ /กระบวนการทำงานใหม่</li> <li>1.ขั้นตอนการวางแผน( Plan) <ul> <li>เจากการวิเคราะห์ปัญหาพบว่า การลงทะเบียนเข้าร่วมอบรมโดยกรอกใบสมัครในรูปแบบ</li> <li>กระดาษ ผู้เข้าร่วมอบรมเสียเวลาในการติดตามผลการลงทะเบียน จึงศึกษาและนำรูปแบบการ</li> <li>ลงทะเบียนผ่านระบบออนไลน์ (google form) และมีระบบตอบรับแบบอัตโนมัติมาใช้ โดยดำเนินการ</li> <li>ออกแบบรายละเอียด google form และจดหมายตอบกลับการลงทะเบียน</li> <li>2.ขั้นตอนการปฏิบัติ (Do) <ul> <li>: สร้างแบบฟอร์มใน google form ในรูปแบบ link และ QR code ทดลองใช้โดยเจ้าหน้าที่ใน</li> <li>หน่วยงาน จากนั้นประชาสัมพันธ์ผ่านทาง website ของหน่วยงาน, facebook, line-official, line</li> <li>กลุ่มต่างๆ, และภาพ screen server แทนการทำหนังสือเวียนผ่านหน่วยงานต่างๆ เพื่อเชิญขวนผู้สนใจ</li> <li>เข้าร่วมอบรม</li> </ul> </li> <li>3.ขั้นตอนการตรวจสอบ (Check) <ul> <li>พบว่าผู้สนใจเข้าร่วมอบรม ทราบผลการลงทะเบียนได้ทันทีจาก E-mail ตอบกลับอัตโนมัติ และ</li> </ul> </li> <li>ทำให้เจ้าหน้าที่ทราบจำนวนผู้เข้ารับการอบรมได้แบบ real time</li> <li>4.จัดทำมาตรฐาน (Act ) <ul> <li>: จากการตรวจสอบการใช้งานพบว่าผู้เข้ารับการอบรมรวบรวมจัดเก็บเป็นฐานข้อมูลอย่างมี</li> <li>ระบบ</li> </ul> </li> </ul></li></ul> |
| รวดเรว<br>ผลดำเนินโครงการ                                                                                                    |                                                                                                    |                                                                                                    |                                                                                                    | 4. มาตรฐานการทำงาน (โปรดระบุ)                                                                                                    |
|                                                                                                    | ผลดำเนินการ(เอ                                                                                                    | กือน/ ปี)                                                                                                    |                                                                                                    | ไม่มีมาตรฐานการทำงาน(WI) / มาตรฐานการใช้งาน                                                                                                    |
| ตัวซี้วัด                                                                                                    | เป้าหมาย                                                                                                    | ก่อน                                                                                                    | หลัง                                                                                                    | 🗹 <b>มีมาตรฐานการทำงาน(WI)</b> / มาตรฐานการใช้งาน                                                                                                    |
| ผู้ลงทะเบียนเข้าอบรม<br>รับทราบผลการ<br>ลงทะเบียนได้ทันที                                                                                                    | 100%                                                                                                    | 0%                                                                                                    | 100%<br>เนื่องจากเป็น<br>ระบบตอบรับ<br>แบบอัตโนมัติ                                                                                                    | <ul> <li>5.การขยายผลกิจกรรม (โปรดระบุ)</li> <li>□ ใช้เฉพาะตนเองเท่านั้น</li> <li>☑ ใช้เฉพาะในหน่วยงานของท่าน</li> <li>□ ใช้ในหน่วยงานอื่น<u>ภายใน</u>คณะฯ</li> <li>□ ใช้ในหน่วยงานอื่น<u>ภายใน</u>คณะฯ</li> </ul>                                                                                                    |

ลงชื่อ (เจ้าของผลงาน) 3 3 1 30 ณ1 วุษุ ชมสรี (นางสาววรางคณา พุฒศรี) ลงชื่อ (หัวหน้าหน่วยจริยธรรมการวิจัยในคน) วั**น (หุณ, จาว เววช**์ (นางสาววันเพ็ญ จามรวงศ์)

สังกัด สำนักงานวิจัย วิชาการและนวัตกรรม คณะแพทยศาสตร์โรงพยาบาลรามาธิบดี

วัน/ เดือน/ ปี 29/4/2565

#### <u>แบบเดิม</u>

#### ใบสมัครเข้าร่วมการอบรมเชิงปฏิบัติการ

การลงทะเบียนงานวิจัยแบบทดลองทางคลินิก ( Thai Clinical Trial Registration )

สำหรับบุคลากรภายในคณะง

ในวันพฤหัสบดีที่ 23 มีนาคม 2559 เวลา 13.00 – 16.00 น.

ณ ห้องปฏิบัติการคอมพิวเตอร์ 1 (317) ชั้น 3 อาการเรียนและปฏิบัติการรวมด้านการแพทย์และ โรงเรียนพยาบาลรามาธิบดี

ชื่อ.....บามถีกุล.....

ตำแหน่ง.....หน่วยงาน.....

<u>คณะแพทยศาสตร์โรงพยาบาลรามาธิบดี</u>

<u>มือถือ......คст....โทรศัพท์ภายใน....</u>คст......

E-mail address

กรุณาส่งใบสมัครเข้าร่วมอบรมเขิงปฏิบัติการ การลงทะเบียบงาบวิจัยแบบทดลองทางคลินิก *ถลับมายัง* หน่วยจริยธรรมการวิจัยในคน ห้อง 360 ชั้น 3 อาคารวิจัยและสวัสติการ กายในวันศุกร์ที่ 17 มีนาคม 2560 โทร 02-2011544 .02-2012175 โทรสาร 02-2012772 สามารถลงทะเบียน online ได้ที่ http://med.mabidol.ac.th/research/tb/ethics

<u>แบบใหม่</u>

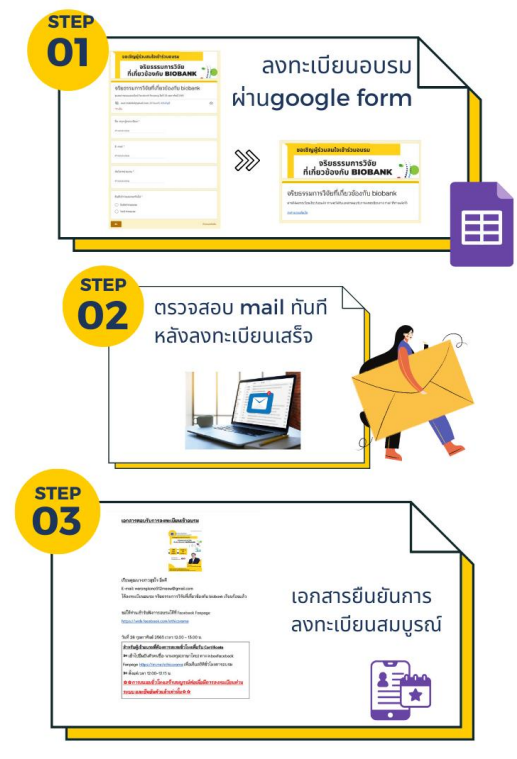

#### ขั้นตอนการลงทะเบียนเข้าอบรม

# ขั้นตอนการพัฒนาแบบฟอร์มลงทะเบียนออนไลน์ โดยผู้ลงทะเบียนสามารถทราบผลการลงทะเบียนได้ทันที

1. ออกแบบโปสเตอร์ประชาสัมพันธ์ผ่าน <u>https://www.canva.com/</u>

| <ul> <li>ทีมของ lalalitam </li> <li>โปร • 82/5</li> </ul> |                   |           |                     | ନ୍ମ                    | นจะออ       | กแบบอะ"             | เร      |           |           | กำหนดขนาดเอง |
|-----------------------------------------------------------|-------------------|-----------|---------------------|------------------------|-------------|---------------------|---------|-----------|-----------|--------------|
| 🛆 หน้าหลัก                                                |                   |           | Q ศัมท              | าเนื้อหาของคุณหรือเรื่ | อหาของ Canv | 1                   |         | ଜ ଜ       |           |              |
| 🗋 โครงการของคุณ                                           |                   |           | 6                   |                        |             |                     |         |           |           |              |
| 🖪 ແມ່ແນນ                                                  |                   | สามรับออง | ennhuma             | ไซเรียลมีเลีย          | 1410        | เมืองกัดมาร์งานาชิง | 0150010 | dovies mu | าชั้นแต้น |              |
| +02 ที่แบร์กับคุณ                                         |                   |           |                     |                        |             |                     |         |           |           |              |
| 🗐 ถังขอร                                                  | คุณอาจต้องการลองใ | ข้        |                     |                        |             |                     |         |           |           |              |
| สีม                                                       |                   |           | an under sector and |                        | unnununun   |                     | -1      |           |           |              |
| 🗐 หีมของ lalalitamama2                                    | -                 |           |                     | 1.0                    |             |                     | 1       |           | A =       | Dignal       |

2. สร้างแบบฟอร์มสำหรับการลงทะเบียนผ่าน google form

| ขอเชิญผู้ร่วมสนใจเข้าร่วมอบรม                                                                      |           |
|----------------------------------------------------------------------------------------------------|-----------|
| จริยธรรมการวิจัย<br>ที่เกี่ยวข้องกับ <b>BIOBANK</b>                                                | •))•      |
| จริยธรรมการวิจัยที่เกี่ยวข้องกับ biobank<br>แหน่เหนะและเลิน Facebook Farears Staf 28 และหนัง# 2565 |           |
| 🥸 reec.mahidol@gmail.com (มีงไม่แนร์) สมันนักรูซี<br>ะซาเป็น                                       | ۵         |
| ร้อ-สาุล ผู้ครายเบียน *<br>สารยบของคุณ                                                             |           |
| E-mail*                                                                                            |           |
| สังรักษาว่ามอาน *<br>สำคัญระบาท                                                                    |           |
| อันที่เข้าร่ามอาณหรือไม่ *                                                                         |           |
|                                                                                                    | francista |

3. คัดลอก (Copy) URL ที่ได้มาฟอร์มดังกล่าว ไปสร้างเป็น QR code

| <sup>80 มอุปปฏิวัตร์ (1000)</sup><br>เขายัญรู้ร่วมสบใจเข้าวันองรม<br>จริยธรรมการวิจัย<br>ที่เกี่ยวข้องกับ <b>BIOBAN</b>                                                                                                    | ik (*))  |      | स्रहाल    |
|----------------------------------------------------------------------------------------------------|----------|------|-----------|
| จริยธรรมการวิจัยที่เกี่ยวข้องกับ biol                                                                                                    | sank     | . U. |           |
| No reaction of an interaction of the set of the set of | •        | -73  | iter tra∵ |
| Service - Rest                                                                                                    |          |      | Netabo    |
| Smith<br>Television                                                                                                    |          |      | 22月3-1    |
| Mittage 1<br>Carbon                                                                                                    |          | (A)  | Scan Me   |
| C) representation<br>approximation                                                                                                    |          |      |           |
|                                                                                                    | An and a |      |           |

4. สร้างเอกสารตอบกลับใน google เพื่อให้ตอบกลับทางเมล์อัตโนมัติ

4.1 สร้างเอกสาร google Docs โดยใส่รายละเอียดข้อความจดหมายตอบกลับไปยังผู้ลงทะเบียน

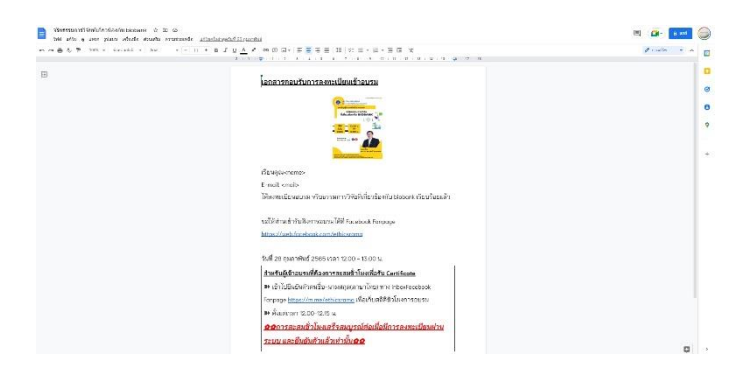

4.2 จากนั้นไปที่ google form ที่ออกแบบฟอร์มลงทะเบียนไว้ก่อนหน้าแล้ว จากนั้นเลือกเมนู โปรแกรมแก้ไขสคริปต์ เพื่อทำเป็นเมล์ตอบกลับอัตโนมัติเมื่อมีคนเข้ามาลงทะเบียนผ่าน google form ดังกล่าว

|                                                                                 |    | And Propage        |
|---------------------------------------------------------------------------------|----|--------------------|
| การตั้งคำ                                                                       |    | ansištera 🎚        |
| ทำเป็นแบบหลอบ<br>การและแนนได้ เรากำหลา เอะนกระกะวิธังเจ้นเการัสโนสีติ           |    | 🖨 Aust             |
|                                                                                 |    | 29 dahirmatak      |
| พารตลามหลืน<br>จัดการใช้ระพระนะและปกป้องคำหลัง                                  | v. | O tosuosuntonotoid |
| estat land                                                                      |    | W man              |
| จัดการใช้นำเราและแนกจ่อริมมสาราสม                                               | Ŭ. |                    |
| ค่าเริ่มต้น                                                                     |    |                    |
| ดาเริ่มด่ายของแบบฟอร์ม<br>จำการตัดการที่อีย้านแบกฟอร์แออแบฟฟอร์แรงแอฟอร์แรงแอ้ว | ~  |                    |
| ต่าเริ่มดับของสาคาม                                                             |    |                    |

4.3 ปรับแก้ในส่วน code

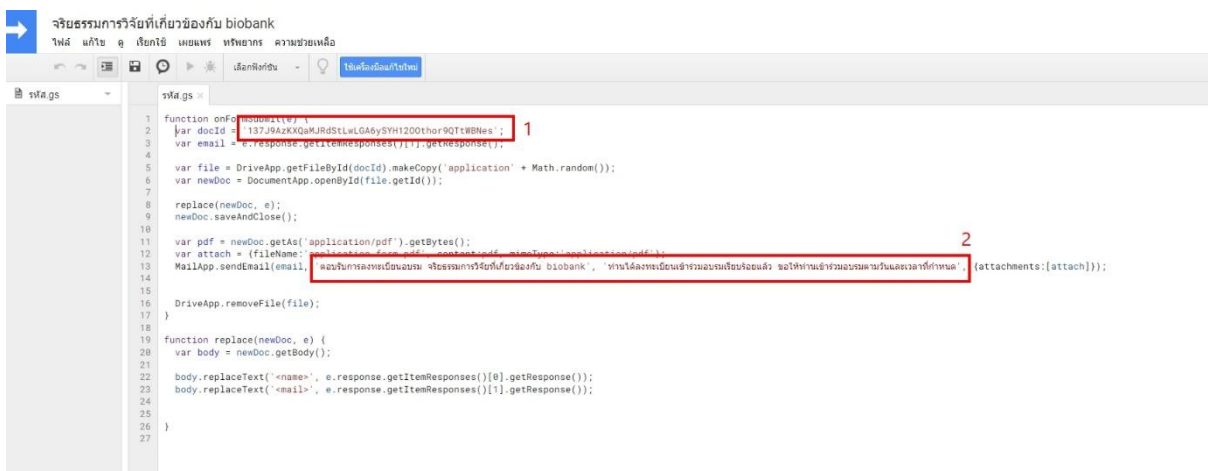

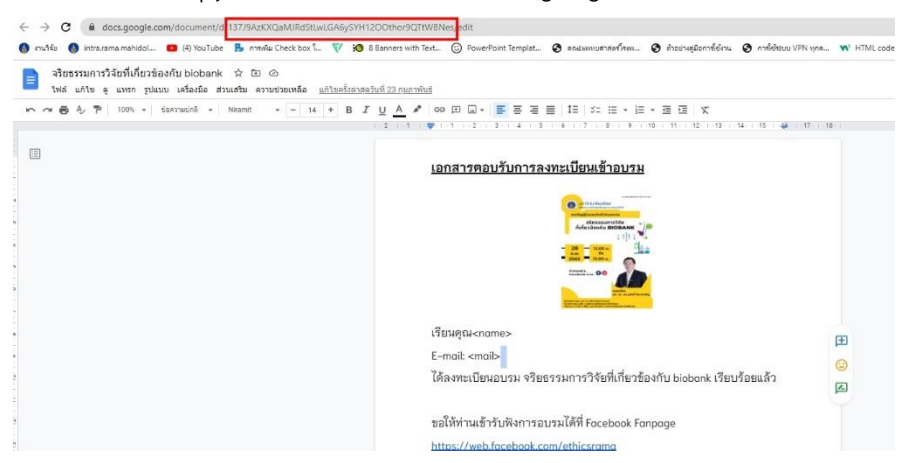

\*หมายเลข 1 คัดลอก (Copy) URL บางส่วนของเอกสาร google Docs

\*\*หมายเลข 2 ใส่ข้อความที่จะแจ้งในจดหมายตอบกลับการลงทะเบียน

4.4 สร้างทริกเกอร์เพื่อตั้งค่าการตอบกลับทางอีเมลล์ทันทีเมื่อมีผู้มาลงทะเบียนผ่าน google form4.4.1 กดปุ่มสร้างทริกเกอร์

| 🖬 🛛 🕨 🔅 ukanikarittu - 🖓 Mukanikuwa                                                                                                    | - vial                                                                                                    |                                                   |                                       |                                 |
|----------------------------------------------------------------------------------------------------|----------------------------------------------------------------------------------------------------|---------------------------------------------------|---------------------------------------|---------------------------------|
| <br>tt¥a.gs ≈                                                                                                    |                                                                                                    |                                                   |                                       |                                 |
| <pre>1 forction offerablest() { 1 vs code 1 0173AccOund.editLidAdyOW 2 vs reall = creapons.getLineRespondent 2 vs reide = Oriveds.getLineRespondent 2 vs reide = Dourseds.getLine(forcit).s 2 vs reide = neode.getAd(splicit). 1 vs reide = neode.getAd(splicit). 1 vs reide = neode.getAd(splicit). 1 vs reide = neode.getAd(splicit). 1 vs reide = neode.getAd(splicit). 1 vs ride = neode.getAd(splicit). 1 vs ride = neode.getAd(splicit). 1 vs ride = neode.getAd(splicit). 1 vs ride = neode.getAd(splicit). 1 bid(splicit). 1 bid(splic</pre> | <pre>DODUborGOTERNes';<br/>[1].getReporte();<br/>codopy(spolication* + Kath.random(<br/>Id());<br/>getRytes();<br/>getRytes();<br/>content:pdf, mineType;'soplic<br/>onu: vtermen/Medificidade biolown*,<br/>ttemResponses()[0].getResponse());<br/>ttemResponses()[1].getResponse());</pre> | ));<br>ation/off');<br>(vntfaansdiske0vmaarmiteet | ແລະອີງ ແຕ່ໃຫ້ການຢ່າງການປະການກັນແລະແຂງ | frwna", (attachents:[attach])); |

### 4.4.2 กดปุ่มเพิ่มทริกเกอร์

| xinnaf      |                |                   |                         |              |               |
|-------------|----------------|-------------------|-------------------------|--------------|---------------|
| dvaner du 0 |                |                   |                         |              |               |
| เป็นของ     | atur 1008 ange | ดารทำให้ได้งานได้ | Piersta                 | Rotels       | demésiliceuma |
| สน          |                | Head              | จากฟอร์ม - เมื่อสะฟอร์ม | onFormSubmit |               |
|             |                |                   |                         |              |               |
|             |                |                   |                         |              |               |
|             |                |                   |                         |              |               |
|             |                |                   |                         |              |               |
|             |                |                   |                         |              |               |
|             |                |                   |                         |              |               |
|             |                |                   |                         |              |               |
|             |                |                   |                         |              |               |
|             |                |                   |                         |              |               |
|             |                |                   |                         |              |               |
|             |                |                   |                         |              |               |
|             |                |                   |                         |              |               |
|             |                |                   |                         |              |               |
|             |                |                   |                         |              |               |
|             |                |                   |                         |              |               |
|             |                |                   |                         |              |               |

4.4.3 ตั้งค่าข้อมูลต่างๆ ให้ตรงกับความต้องการ จากนั้นกดบันทึก

| เลือกฟังก์สันที่จะเรียกใช้         | การทั้งต่าการแจ้งเดือนความลืม<br>เหลว |
|------------------------------------|---------------------------------------|
| onFormSubmit ~                     | แจ้งเสือหทัพที่ 👻                     |
| เลือกว่าการปรับใช้รายการใดจะท่างาน |                                       |
| Head 👻                             |                                       |
| เลือกแหล่งที่มาของกิจกรรม          |                                       |
| จากพ่อร่ม ~                        |                                       |
| เลือกประเภทเหตุการณ์               |                                       |
| เมื่อส่งฟอร์ม 👻                    |                                       |

4.4.5 เสร็จสิ้นขั้นตอนการสร้างทริกเกอร์

- 5. นำ QR code ที่สร้างและ ไปแปะในโปสเตอร์ประชาสัมพันธ์ที่ออกแบบไว้
- 6. นำไปประชาสัมพันธ์ไปทางช่องทางต่างๆ เช่น Line office, เว็บไซต์หน่วย, เว็บไซต์คณะฯ

## ผู้รับผิดชอบ

- 1. นางสาววรางคณา พุฒศรี
- 2. นายธิติ เปรมจิตร